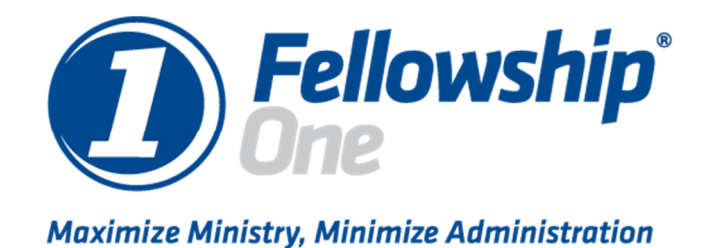

# Zebra Printer Installation Guide

© 2011 Fellowship Technologies a part of Active Network

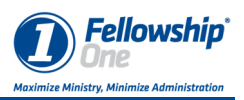

# Zebra GK420d and GX420d

Fellowship Technologies has tested and verified the functionality of the Zebra GK420d and the GX420d. This document will outline the steps for unboxing, the physical installation and the driver installation for the printer.

## Unpacking

The Zebra printers come with the following:

- Quick Guide
- Drivers CD
- 6 ' USB Cable
- 100-240V External Power Supply

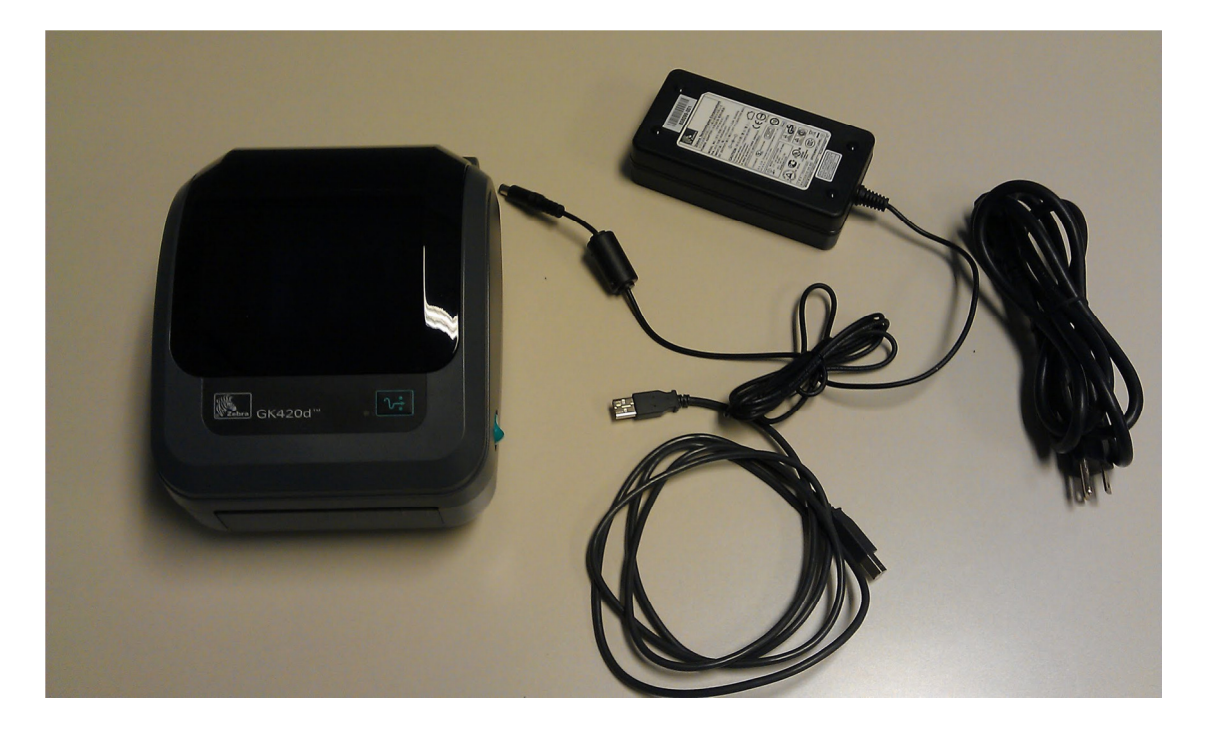

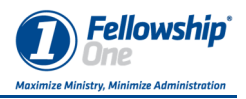

### The Printer

The GK420d is a 4.25" direct thermal printer. It has both a USB and serial port connection for connectivity.

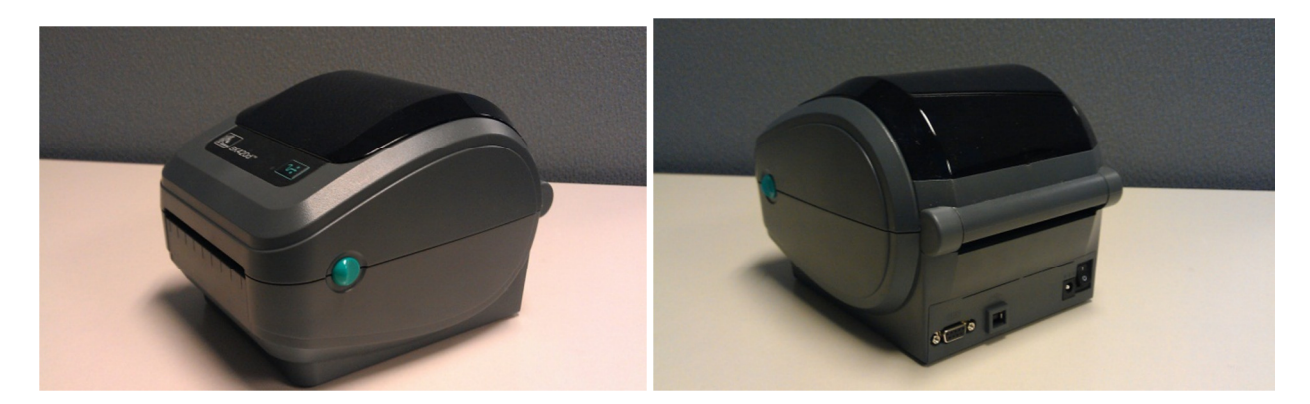

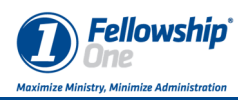

# Zebra Installation

There are two parts to the installation – the hardware and the software.

#### Zebra Hardware installation

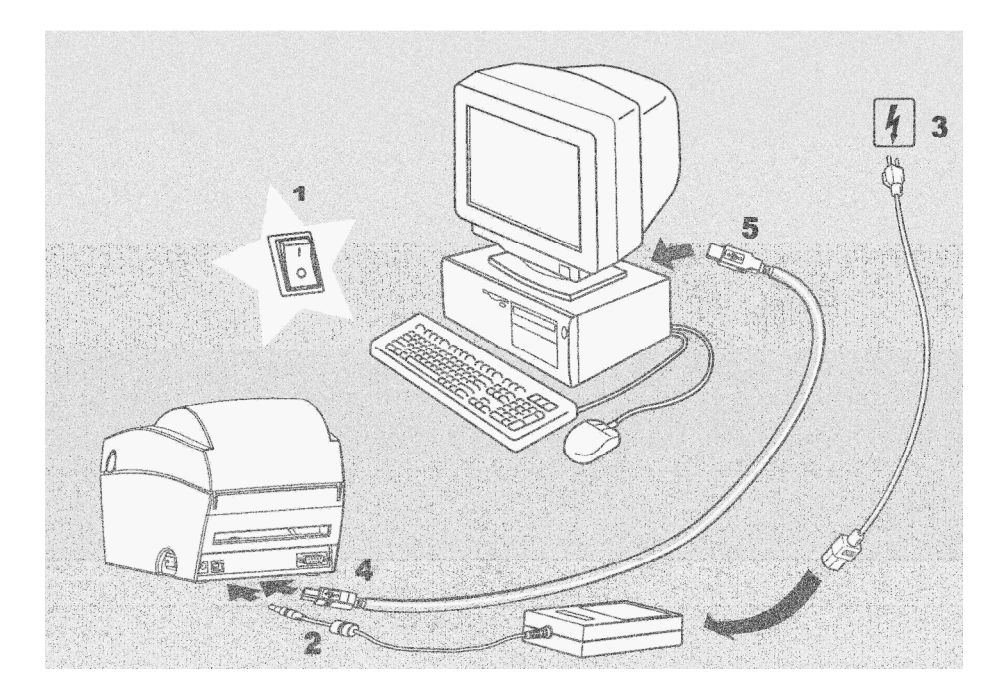

The hardware installation for the GK420d is very easy. It is as follows:

- 1. Turn the power off on the printer.
- 2. Connect the power cord to the printer.
- 3. Connect the power adapter cord to the power adapter and then plug the cord into the electrical socket.
- 4. Plug the USB cable into the printer.
- 5. Plug the other end of the USB cable into a USB port on your computer.
- 6. Don't turn on the printer's power until after installing the printer driver into Windows.

You are now ready to install the Printer driver software onto your computer.

#### Zebra Software Installation

The printer driver can be downloaded from the Fellowship Technologies Support site. The following process will show how to install the driver.

1. Run the Zebra Printer install application.

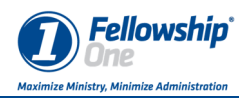

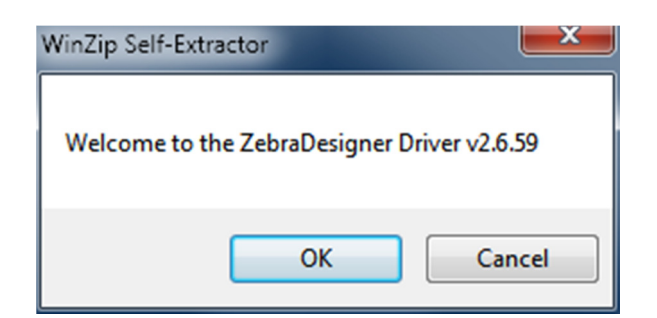

2. As the install begins, click OK.

| WinZip Self-Extractor - ZD265904Certified.exe                                                           | ×          |
|----------------------------------------------------------------------------------------------------|------------|
| To unzip all files in ZD265904Certified.exe to the<br>specified folder press the Unzip button.          | Unzip      |
| Linzin to folder:                                                                                       | Run WinZip |
| C:\ZD2659 Browse                                                                                        | Close      |
| <ul> <li>Overwrite files without prompting</li> <li>When done unzipping open:<br/>PmInst.exe</li> </ul> | About      |
|                                                                                                    | Help       |
|                                                                                                    |            |
|                                                                                                    |            |

3. Accept the defaults and click Unzip.

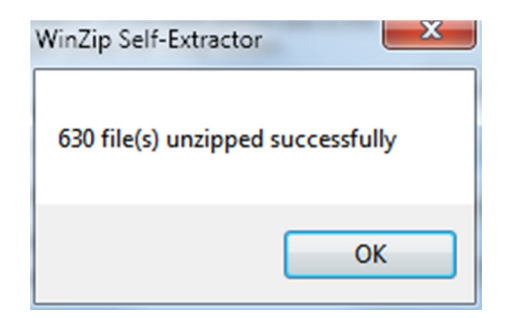

4. Click OK.

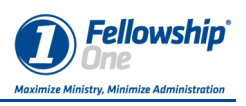

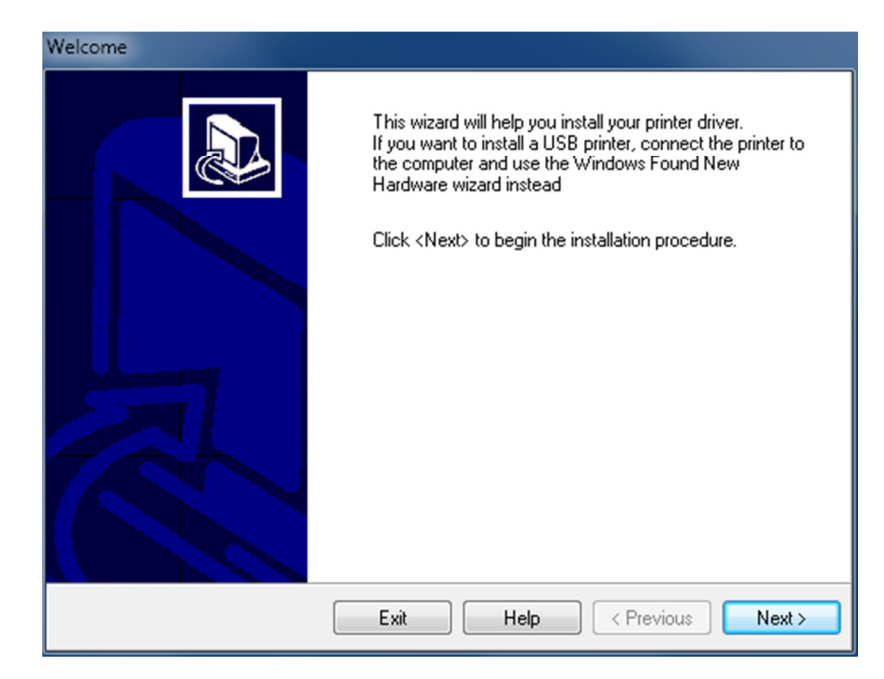

5. Click Next.

| Options                                                                                                    |  |  |  |  |
|----------------------------------------------------------------------------------------------------|--|--|--|--|
| Installation Options<br>Please select what kind of installation/uninstallation you wish to choose                      |  |  |  |  |
| Install Printer<br>Installs one or multiple printers on the system                                                     |  |  |  |  |
| <ul> <li>Uninstall Printer</li> <li>Uninstalls one or multiple printers and printer drivers from the system</li> </ul> |  |  |  |  |
| Uninstall All Printers<br>Uninstalls all printers and printer drivers from the system                                  |  |  |  |  |
| Exit Help < Previous Next >                                                                                            |  |  |  |  |

6. Select "Install Printer".

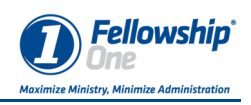

| Selecting the printer                                                                                                    |                                            |  |  |  |
|----------------------------------------------------------------------------------------------------|--------------------------------------------|--|--|--|
| Select Printer<br>Please select the manufacturer and pr                                                                                                    | inter you want to install.                 |  |  |  |
| Select the manufacturer and model of your printer. If the driver is in a different folder click<br><change location="">. You can also choose to install multiple printers at once, using the CTRL<br/>key while selecting printers.</change> |                                            |  |  |  |
| Manufacturers:                                                                                                    | Printers:                                  |  |  |  |
| ZDesigner                                                                                                    | ZDesigner EZ 320                           |  |  |  |
|                                                                                                    | ZDesigner GK420d<br>ZDesigner GK420d (EPL) |  |  |  |
|                                                                                                    | ZDesigner GK420t                           |  |  |  |
|                                                                                                    | ZDesigner GK420t (EPL)<br>ZDesigner GK888d |  |  |  |
|                                                                                                    | ZDesigner GK888d (EPL)                     |  |  |  |
|                                                                                                    | ZDesigner GK888t<br>ZDesigner GK888t (EPL) |  |  |  |
| Change location                                                                                                    |                                            |  |  |  |
| Exit Help < Previous Next >                                                                                                    |                                            |  |  |  |

7. Scroll through the list to select "ZDesigner GK420d" then click Next.

| Printer Options<br>Printer Options<br>Please select port, p         | orinter name and language.                                                                                                    |  |  |  |
|---------------------------------------------------------------------|----------------------------------------------------------------------------------------------------|--|--|--|
| Enter the name for your p<br>done, select <next> to in</next>       | winter. Also, select the port your printer is connected to. When you are<br>istall the printer and add an icon to the Printers folder. |  |  |  |
| Driver version:                                                     | 2.6.59.04                                                                                                    |  |  |  |
| Printer name:                                                       | Check-in Printer                                                                                                    |  |  |  |
| Available ports:                                                    |                                                                                                    |  |  |  |
| USB002<br>USB001<br>192.168.0.3<br>192.168.1.11<br>IP 192.168.1.7P1 | Add Port Delete Port                                                                                                    |  |  |  |
| IP_192.168.1.7P2<br>SHRFAX:                                         | -                                                                                                    |  |  |  |
| 🔽 I want to use thi                                                 | ✓ I want to use this printer as the Windows default printer.                                                                           |  |  |  |
| Select language:                                                    | English 🗸                                                                                                    |  |  |  |
|                                                                     | Exit Help < Previous Next >                                                                                                    |  |  |  |

- 8. Select the USB port to which the printer is connected. If you don't know this then select the first one. You can change it later.
- 9. Change the Printer name to Check-in Printer.
- 10. Click the checkbox beside "I want to use this printer as the Windows default printer."

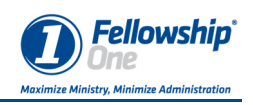

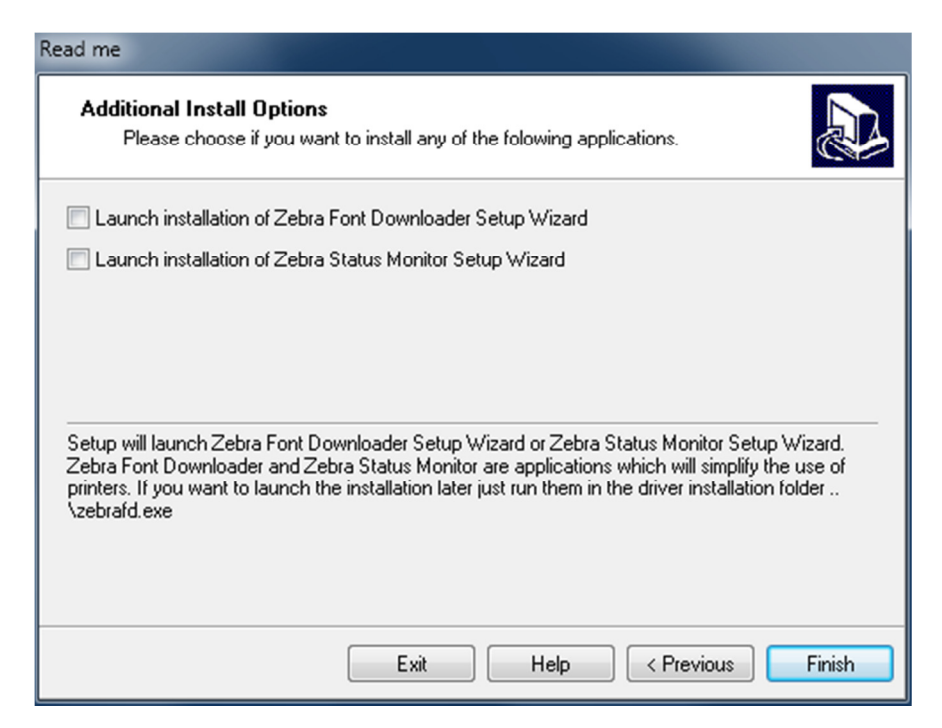

Uncheck the "Launch installation of Zebra Font Downloader Setup Wizard."
 Click Finish.

| Install Printer                                                                |        |
|--------------------------------------------------------------------------------|--------|
| Installing Printers<br>To stop the installation press <cancel> button</cancel> |        |
| Stopping Label Services<br>ZDesigner GK420d                                    |        |
|                                                                                |        |
|                                                                                |        |
|                                                                                |        |
|                                                                                | Cancel |

- 13. The files will begin to install.
- 14. Once the files install the installation will be complete.